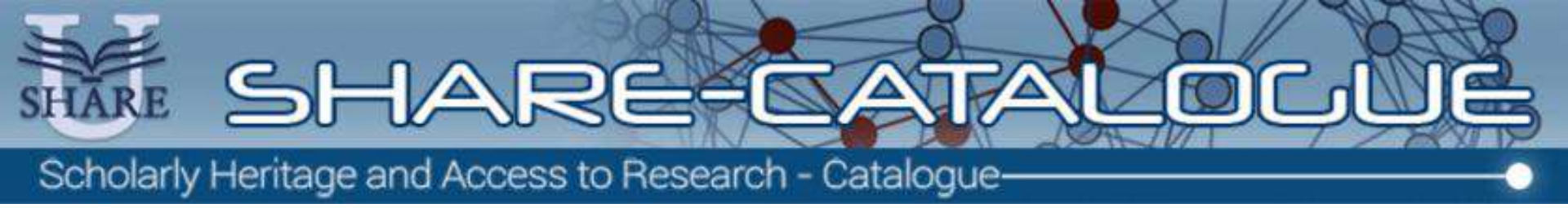

## Guida base per l'utilizzo del portale

# SHARE CATALOGUE

Benvenuti in SHARE CATALOGUE, la nuova piattaforma per ricercare e accedere alle risorse bibliografiche delle seguenti Università:

- Università degli Studi di Napoli Federico II
- Università degli Studi di Napoli "Parthenope"
- Università degli Studi di Napoli "L'Orientale"
- Università degli Studi del Sannio
- Università degli Studi di Salerno
- Università degli Studi della Basilicata
- Università degli Studi del Salento
- Università degli Studi della Campania Luigi Vanvitelli

Libri, riviste, documenti, ebook, materiale multimediale e produzione scientifica degli atenei aggregati in un unico ambiente per renderli accessibili **con un comodo click**!

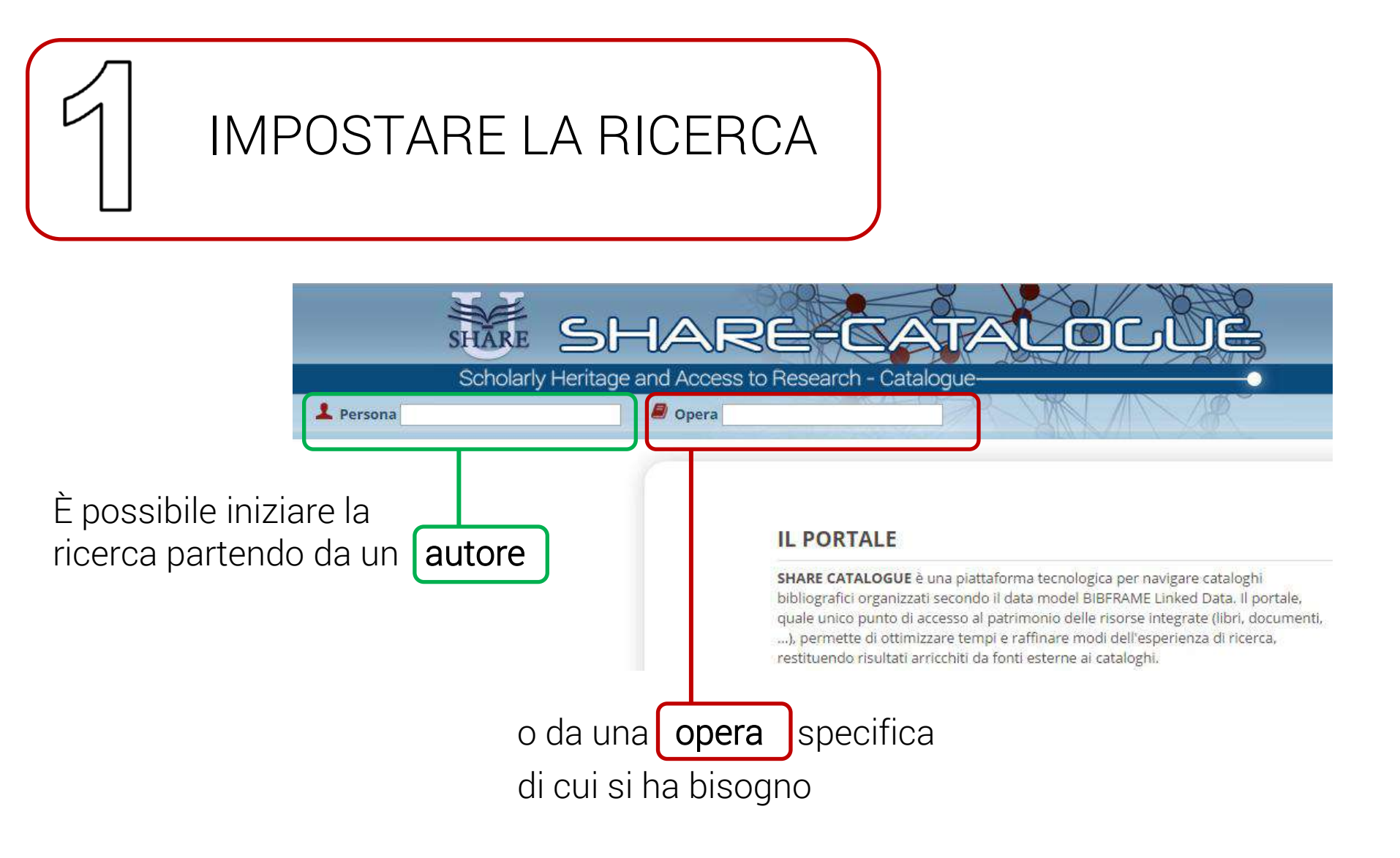

Compilati i campi si apre una lista di voci da cui si può selezionare quella desiderata

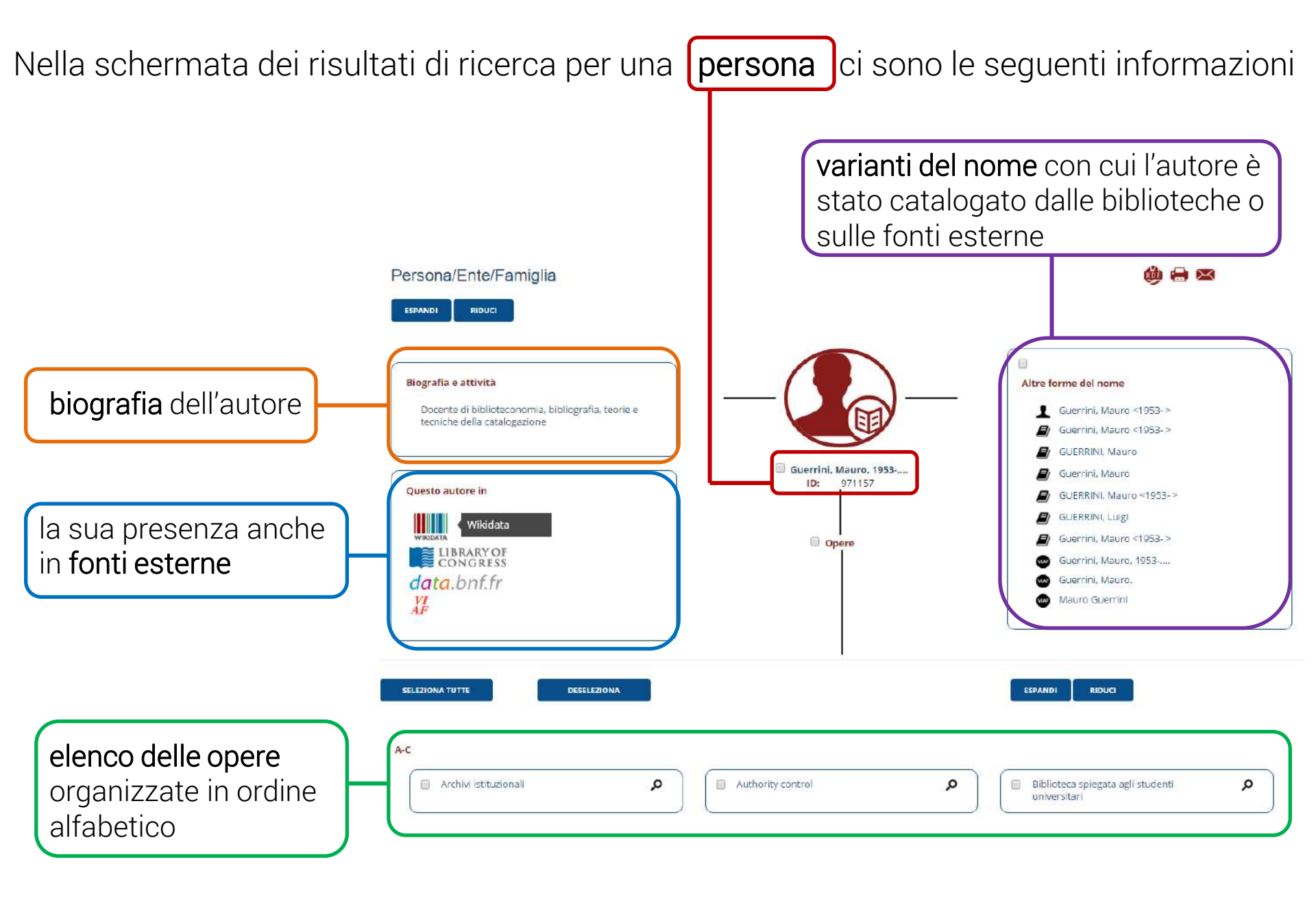

Le informazioni generali possono essere rese in un formato stampabile, inviate via mail o salvate in Linked Open Data

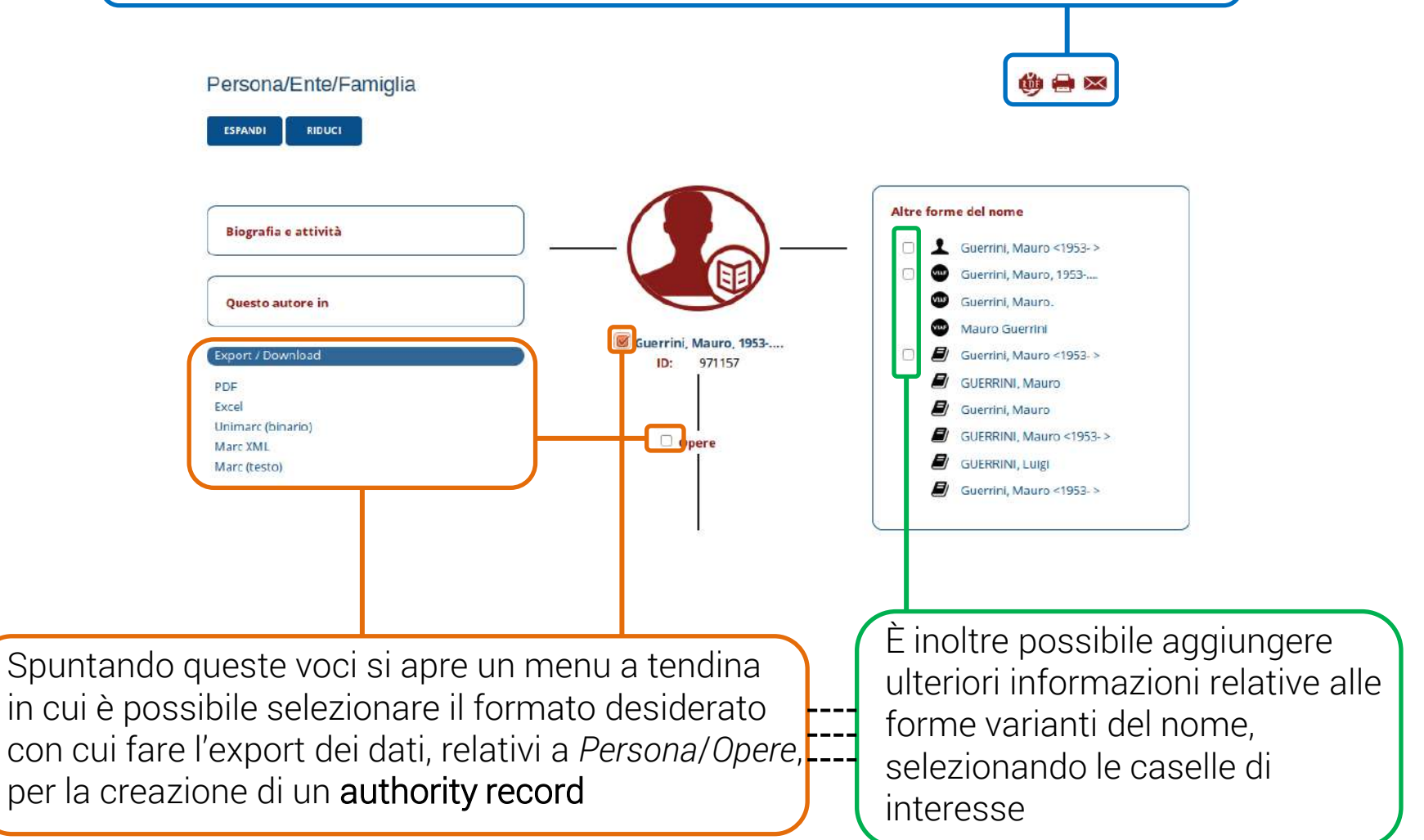

I link rimandano alle pagine interne o esterne al portale che si desidera visionare

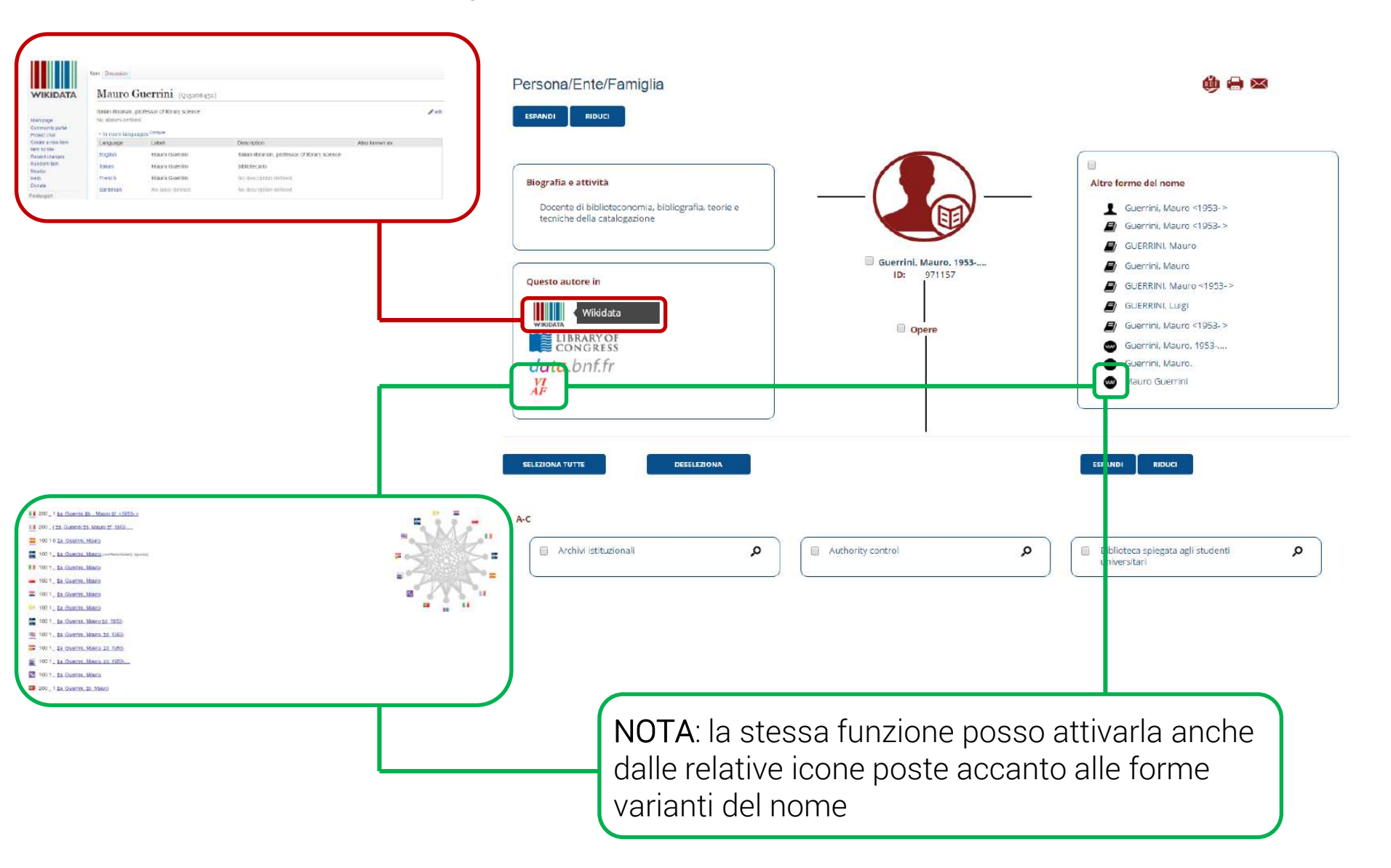

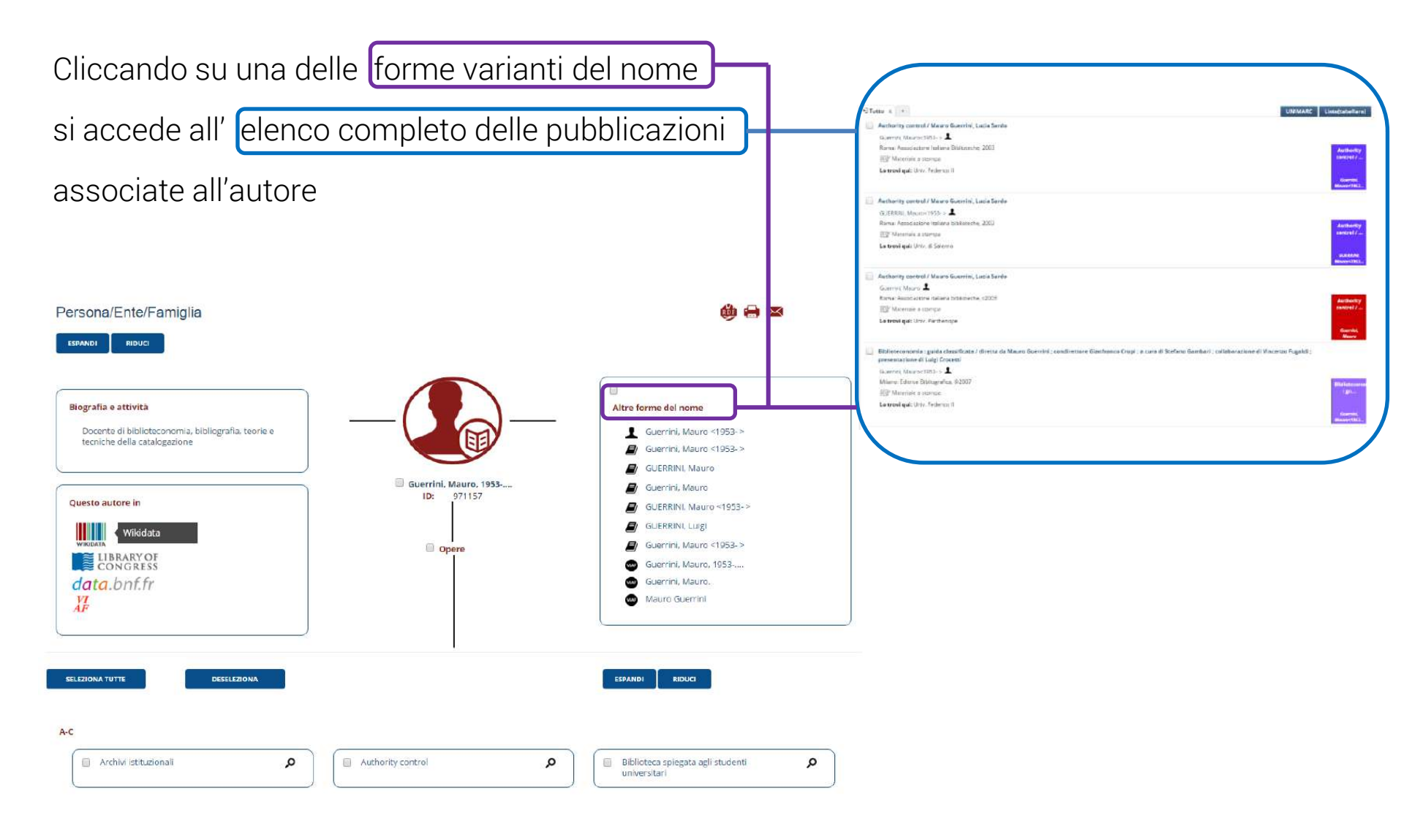

Persona/Ente/Famiglia

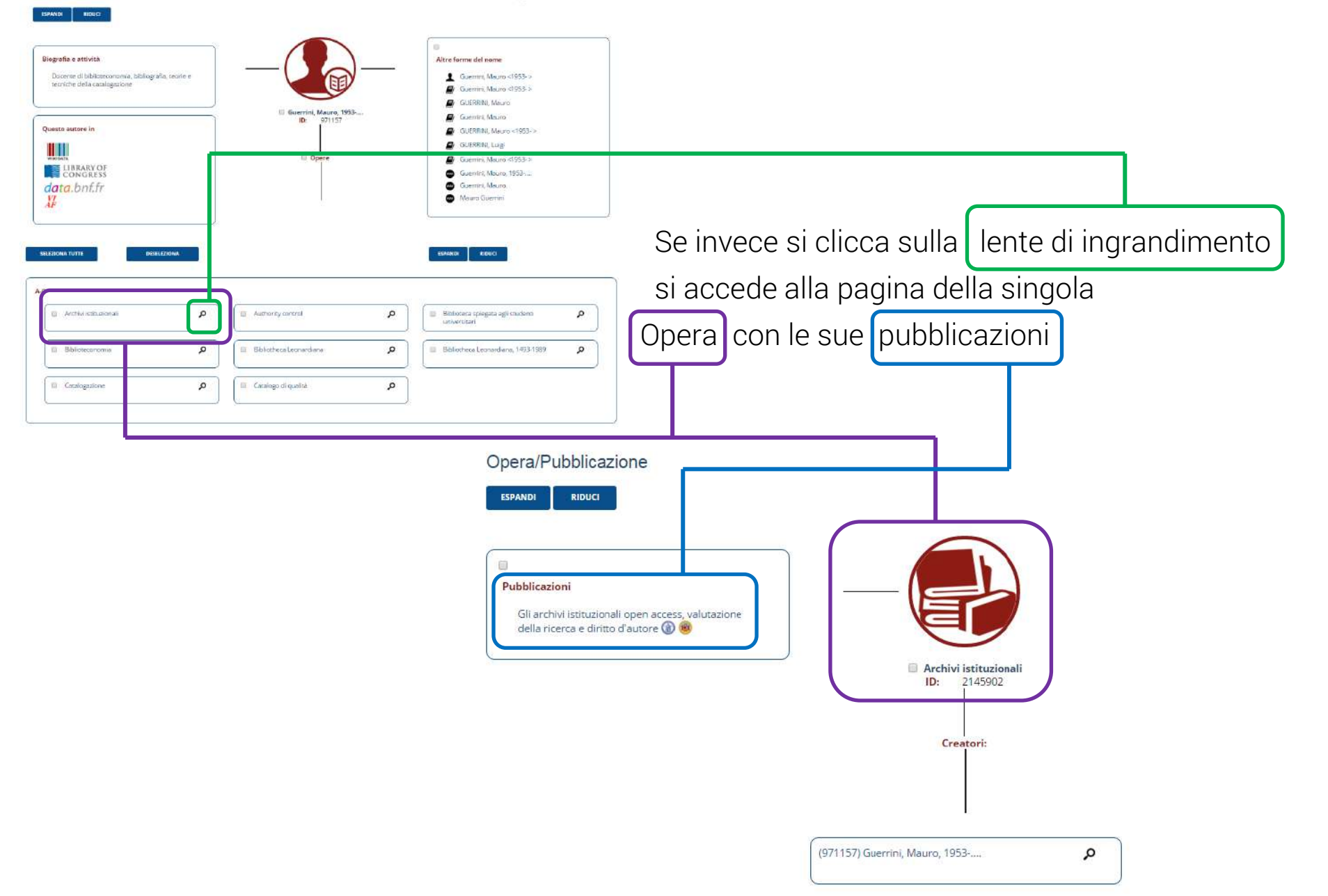

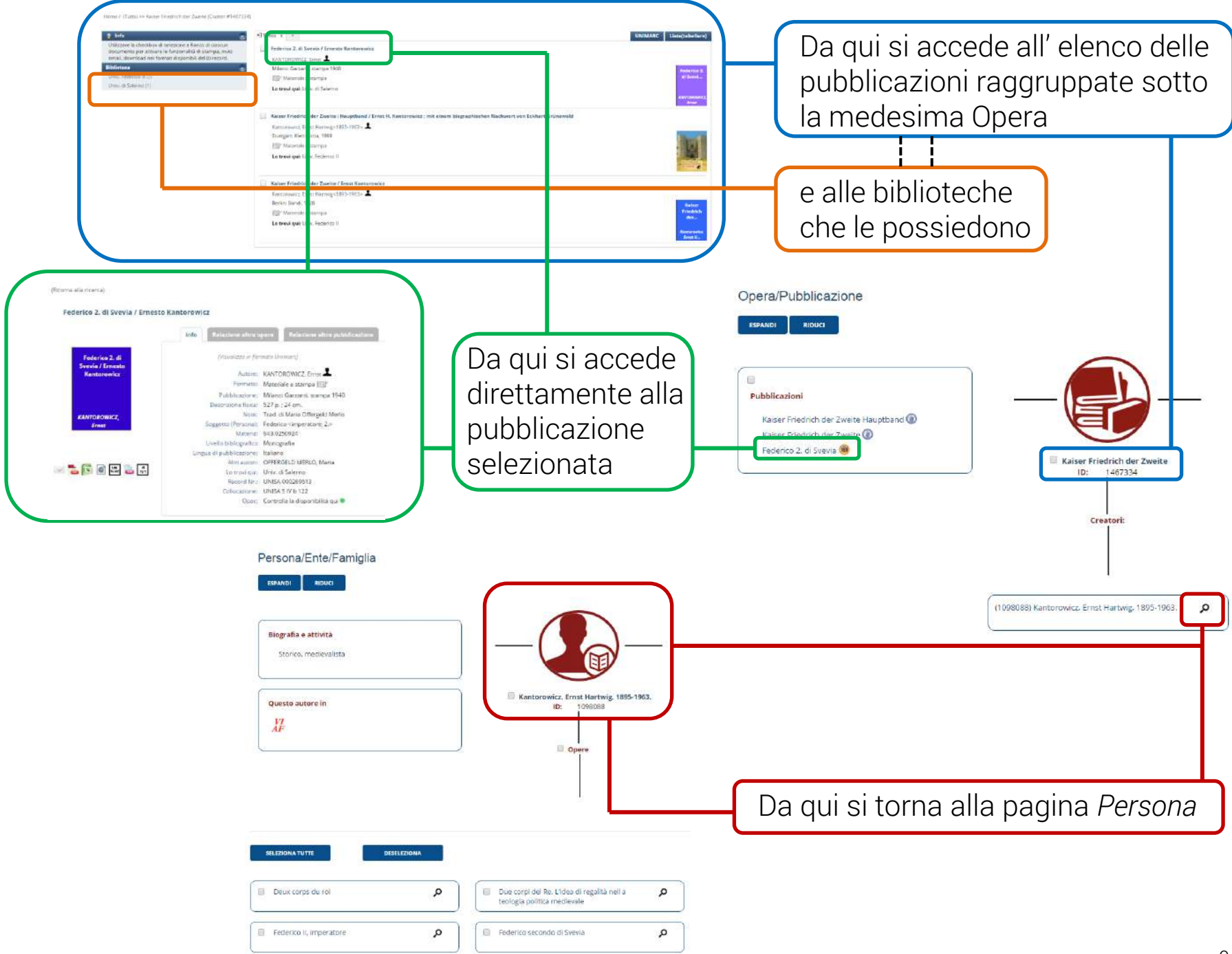

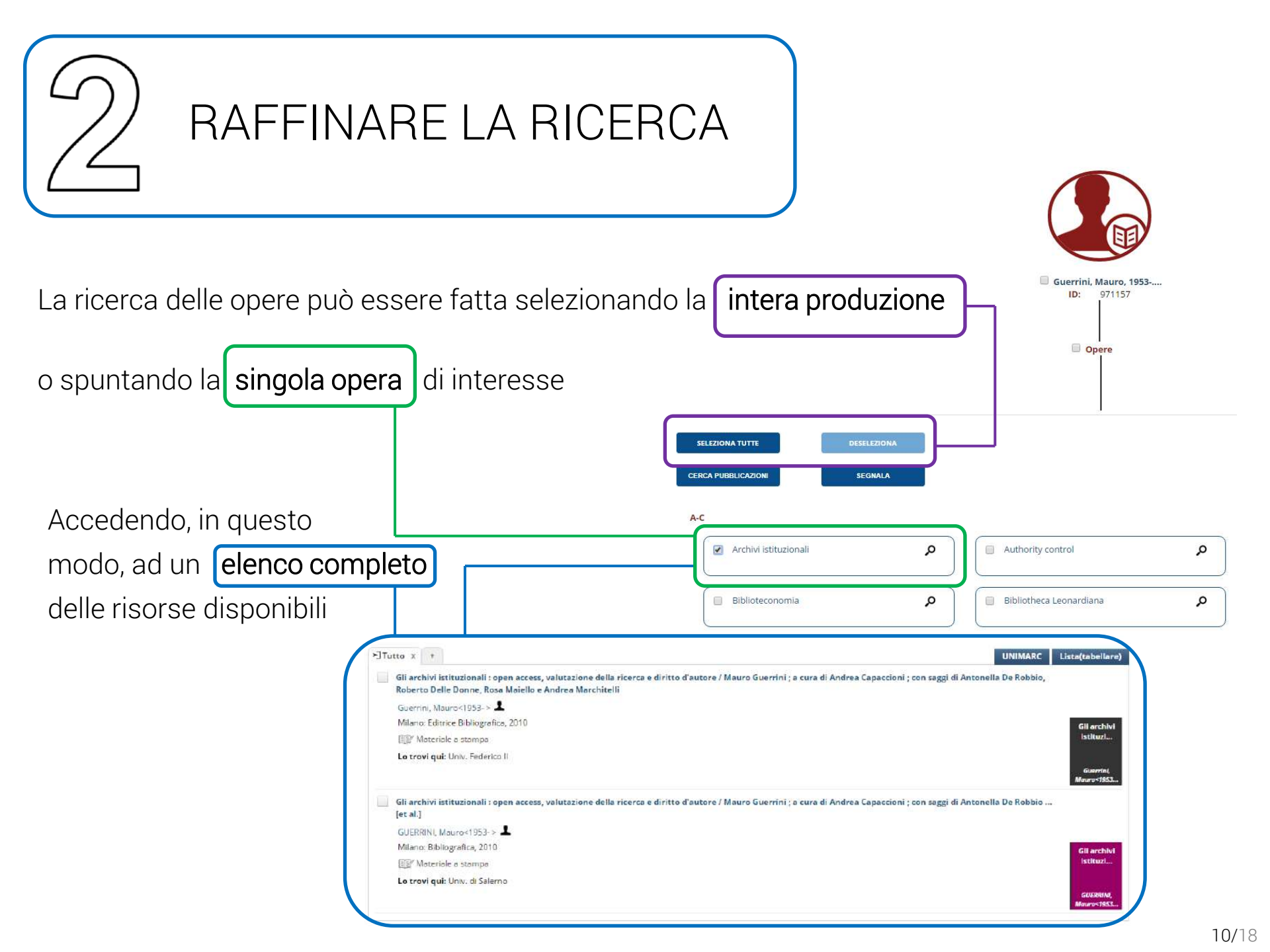

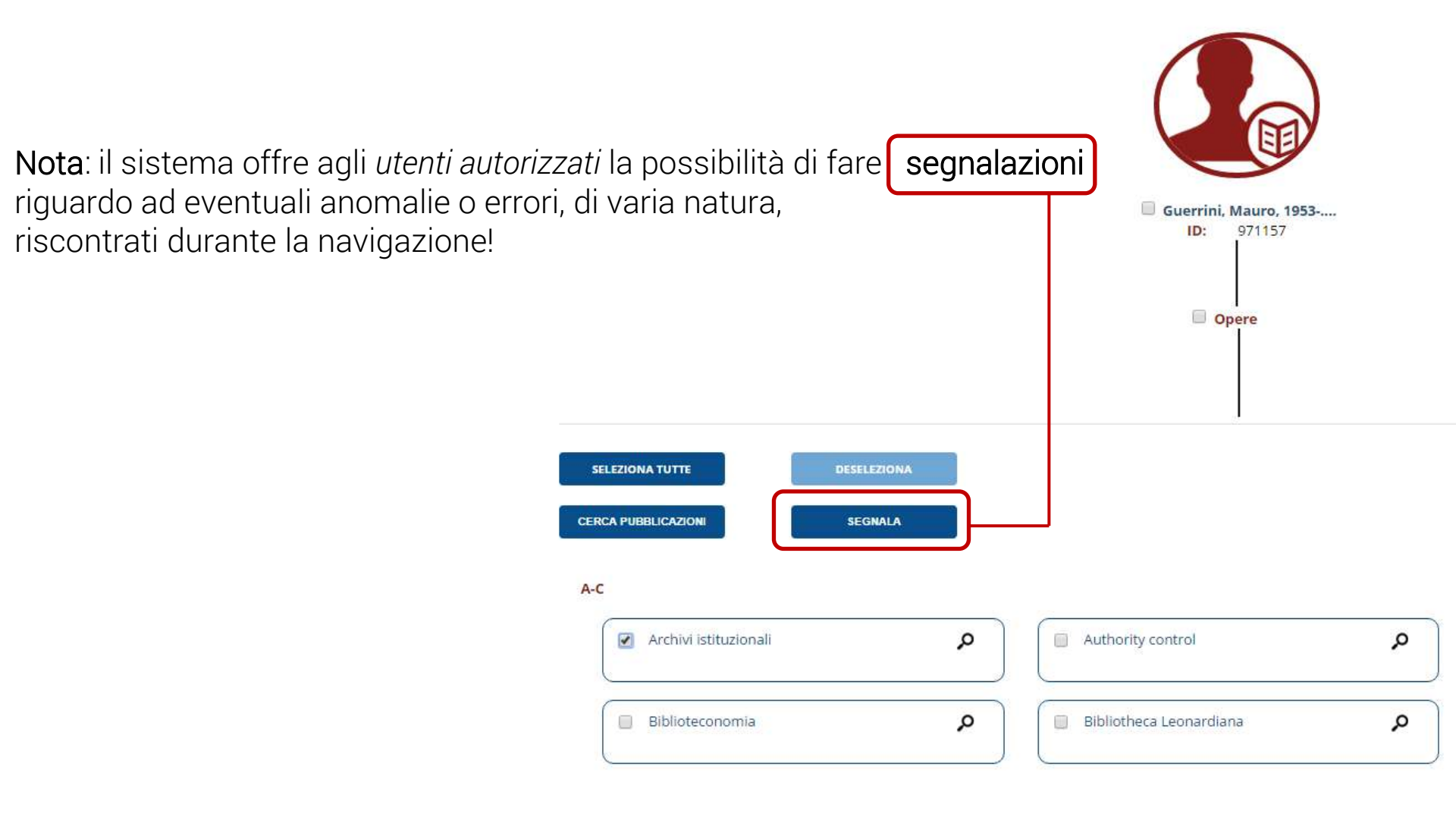

### Nella schermata di elenco delle pubblicazioni si trovano:

Home / (Tutto) >> Archivi Istituzionali (Cluster #2145902)

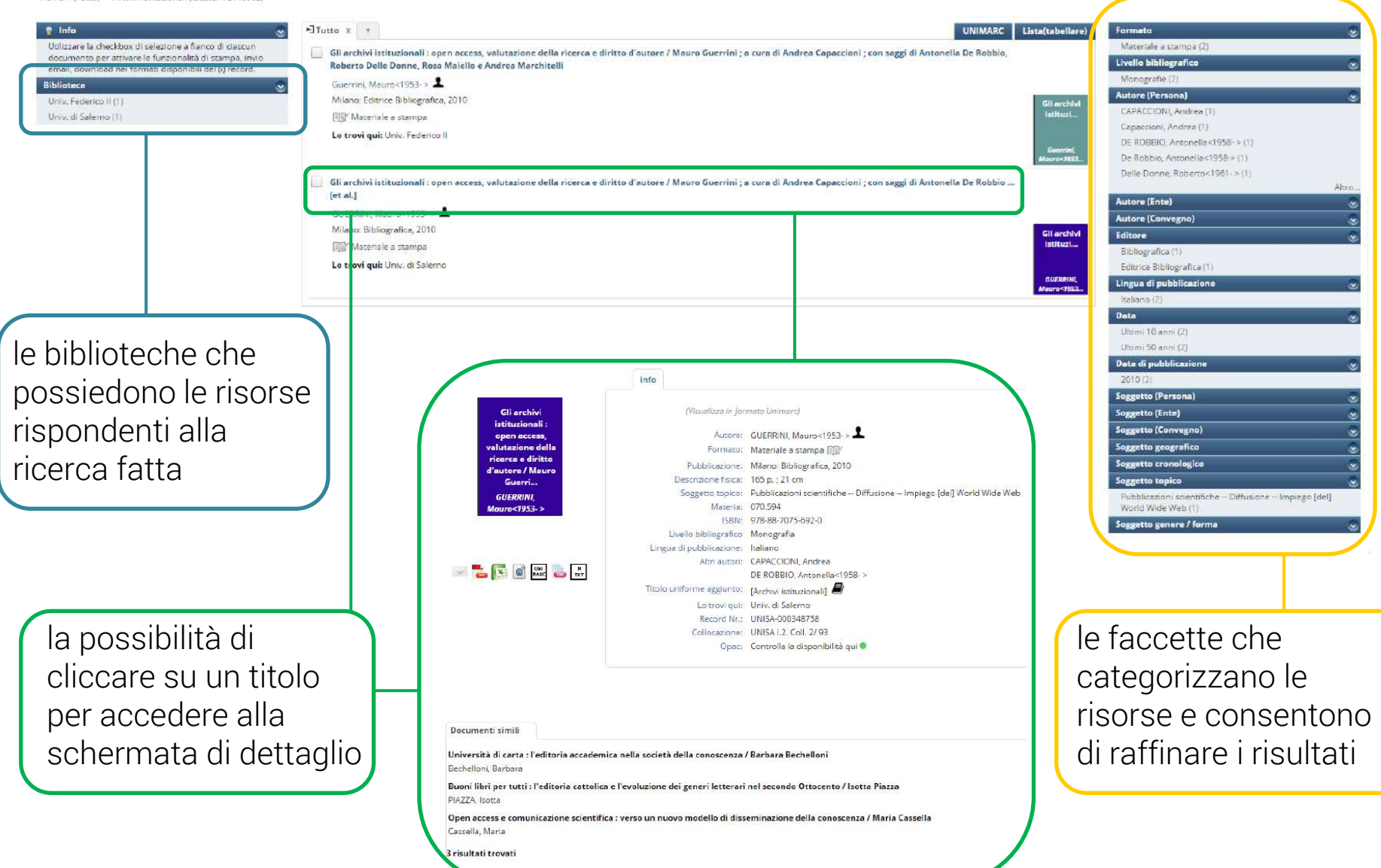

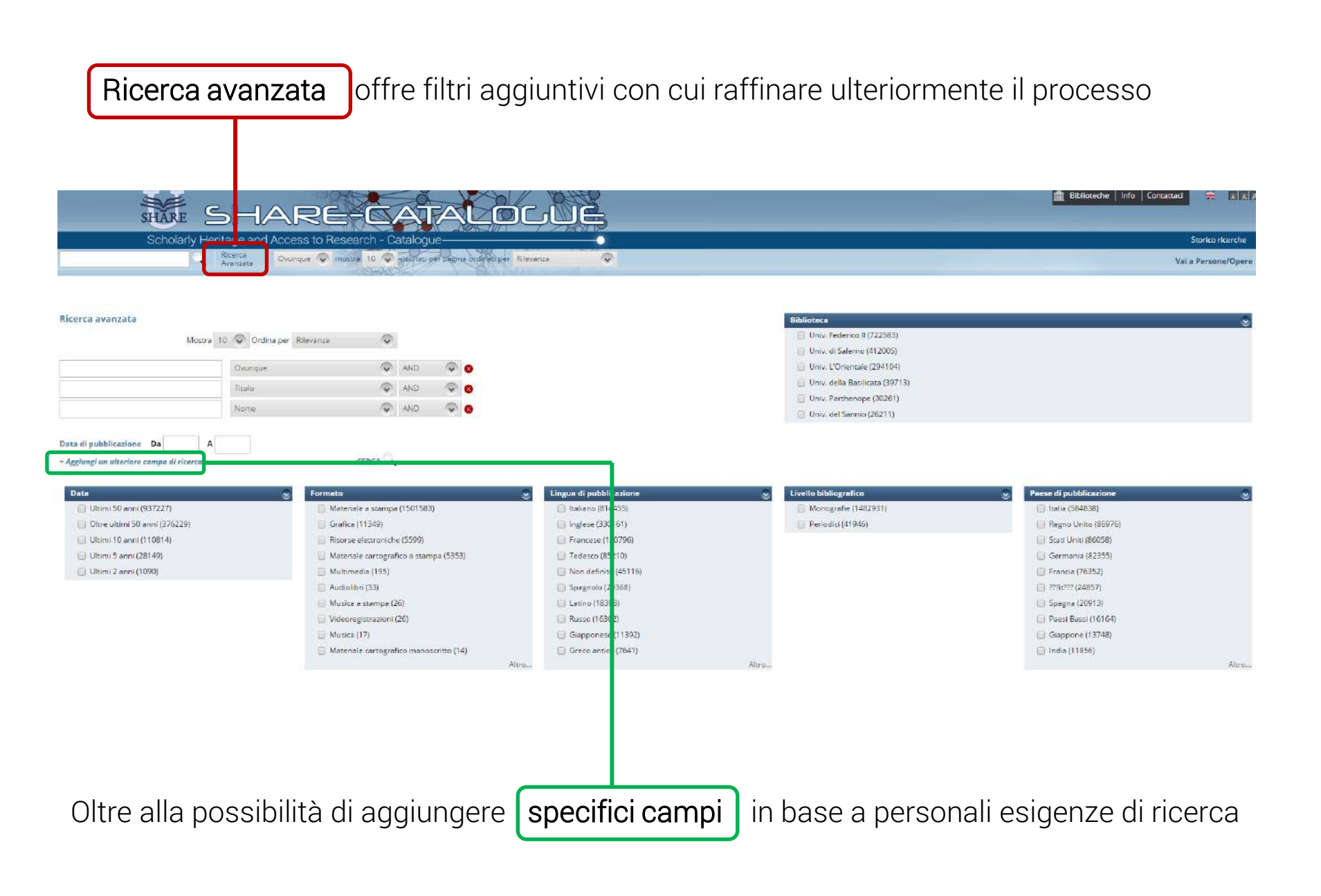

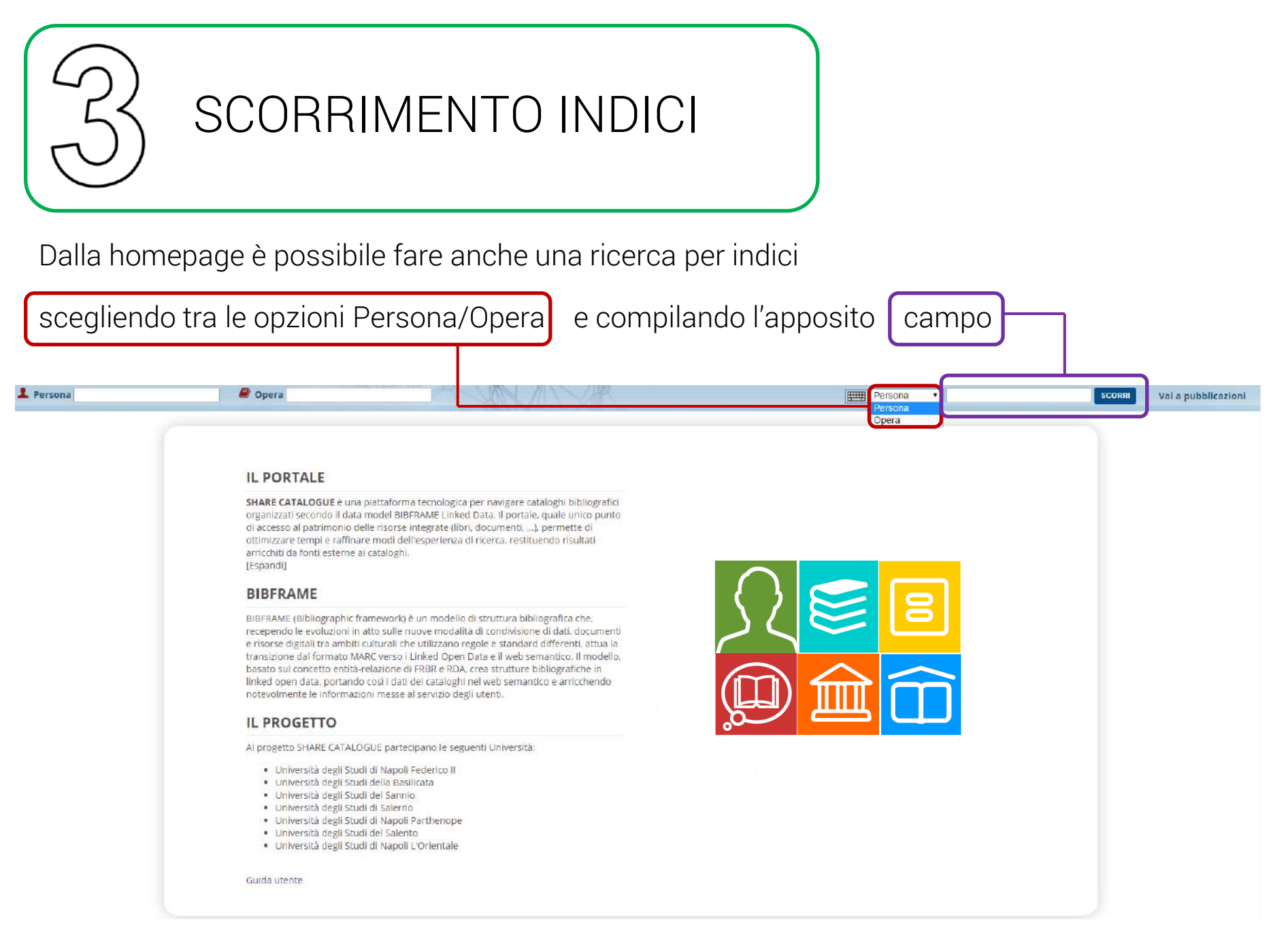

#### Persona che inizia per.. GUICCIARDINI

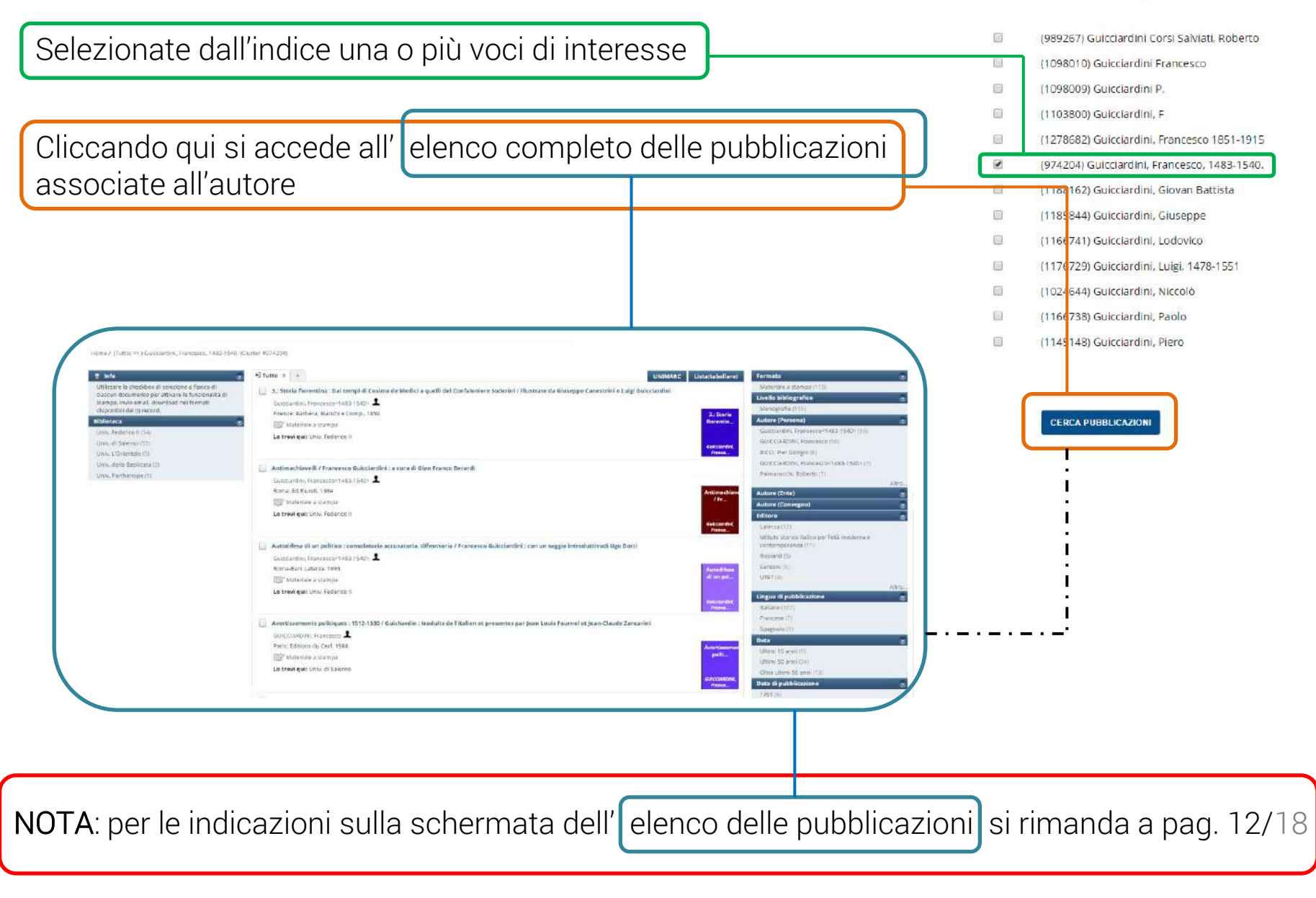

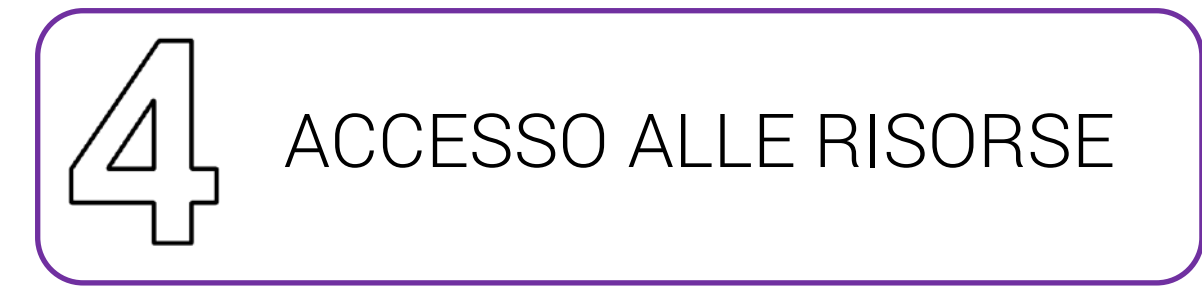

Dalla schermata di dettaglio, relativa alla pubblicazione selezionata, posso:

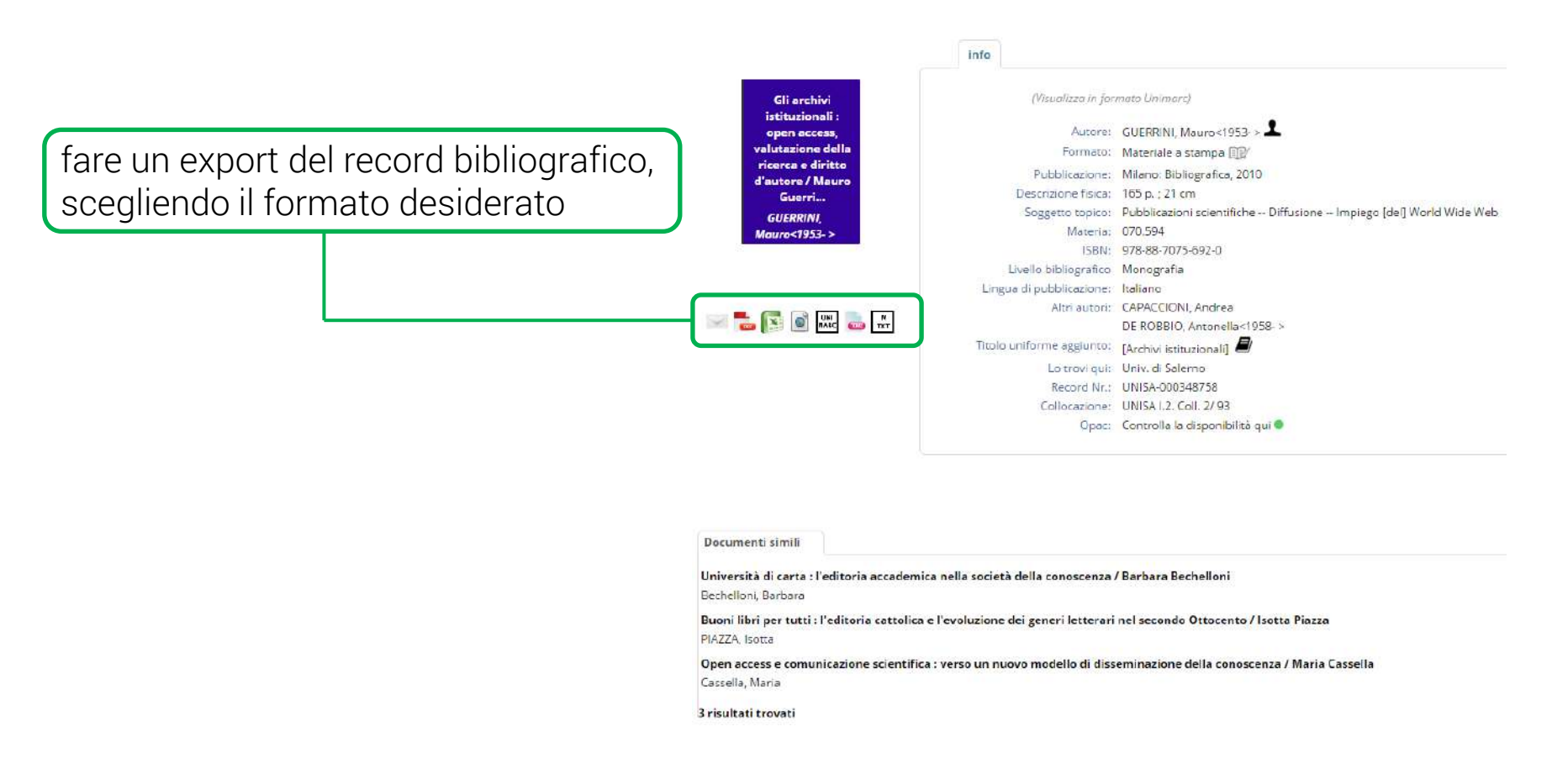

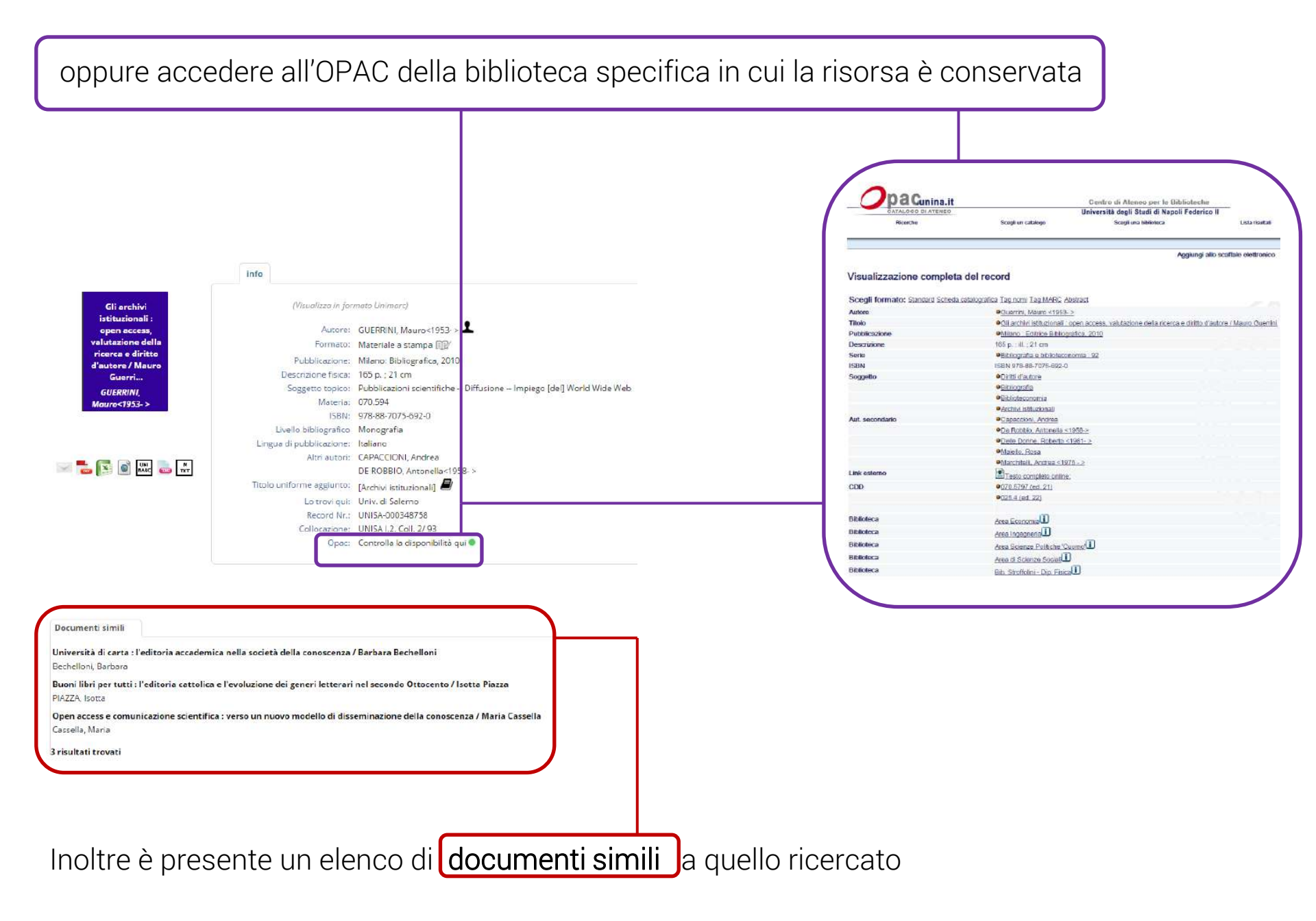

#### 17/18

#### Documenti simili

| Università di carta : l'e       | editoria accademica nella società della conoscenza / Barbara Bechell                                                                                  | oni                                                                                                    |                                                                                                    |
|---------------------------------|----------------------------------------------------------------------------------------------------|----------------------------------------------------------------------------------------------------|----------------------------------------------------------------------------------------------------|
| Bechelloni, Barbara             |                                                                                                    |                                                                                                    |                                                                                                    |
| Buoni libri per tutti : l'      | l'editoria cattolica e l'evoluzione dei generi letterari nel secondo Otto                                                                             | cento / Isotta Piazza                                                                                                    |                                                                                                    |
| PIAZZA, Isotta                  |                                                                                                    |                                                                                                    |                                                                                                    |
| Open access e comuni            | icazione scientifica : verso un nuovo modello di disseminazione della                                                                                 | conoscenza / Maria Cassella                                                                                                    |                                                                                                    |
| Cassalla Maria                  |                                                                                                    | conoscenza / marta cassena                                                                                                    |                                                                                                    |
| Cassella, Maria                 |                                                                                                    |                                                                                                    |                                                                                                    |
| 3 risultati trovati             |                                                                                                    | Università di carta : l'editoria                                                                                                | a accademica nella società della conoscenza / Barbara Bechelloni                                                                                                    |
|                                 |                                                                                                    |                                                                                                    | info                                                                                                    |
| Caralogo Di ATENECO<br>Ricerche | it <u>Contro di Atanco per la Biblioteche</u><br>D'Università degli Studi di Napoli Federico II<br>Scegi un catalego Scegi una biblioteca Lista risul | Università di<br>carta : l'editoria<br>accademica nella<br>società della<br>conoscenza /<br>Barbara B<br>Bechelloni,<br>Barbara | (Visualizza In formato Unimarc)<br>Autore: Bechelloni, Barbara<br>Formato: Materiale a stampa<br>Pubblicazione: Milano: FrancoAngeli, 2010<br>Descrizione fisica: 237 p. : ill.; 24 cm<br>Nota di bibliografia: Contiene bibl. (pp. 221-237)<br>Materia: 070.594<br>ISBN: 978-88-568-3342-3<br>Livello bibliografico Monografia<br>Lingua di pubblicazione: Italiano<br>Titolo uniforme aggiunto: [Università di carta]<br>Lo trovi qui: Univ. Federico II<br>Record Nr.: UNINA-000930353<br>Collocazione: UNINA Collez. 1815 (15)<br>UNINA 070.5 BEC 1<br>Opac: Controlla la disponibilità qui |
| Visualizzazione comple          | Aggiungi allo scaffale elettror<br>leta del record                                                                                                    | ico                                                                                                    |                                                                                                    |
| Scegli formato: Standard Sche   | neda catalografica Tag nomi Tag MARC Abstract                                                                                                    | -                                                                                                    |                                                                                                    |
| Autore                          | PBechelloni, Barbara                                                                                                    |                                                                                                    |                                                                                                    |
| Titolo                          | Università di carta : l'editoria accademica nella società della conoscenza / Barbara Bechelk                                                          | ai                                                                                                    |                                                                                                    |
| Pubblicazione                   | Milano : FrancoAngeli, 2010                                                                                                    |                                                                                                    |                                                                                                    |
| Descrizione                     | 237 p. ; ill. ; 24 cm                                                                                                    | Anche in d                                                                                                    | auesto caso le risorse sono                                                                                                    |
| Sene<br>Note au bibliour        | Consumo, comunicazione, innovazione ; 15                                                                                                    |                                                                                                    |                                                                                                    |
| Note su bibliogr.               | Contrene bibl. (pp. 221-237)<br>ICDN 070-00-569-3249-3                                                                                                | accessibili mediante lo stesso criterio                                                                                         |                                                                                                    |
| Societto                        | PEditoria universidaria                                                                                                    |                                                                                                    |                                                                                                    |
| CDD                             | Gitter a driver sharta Origin 594 (ed. 22)                                                                                                    | 🗌 🗌 un compli                                                                                                    | ice click!                                                                                                    |
|                                 | · R. R. R. L. M. M. Berg                                                                                                    |                                                                                                    |                                                                                                    |
| Biblioteca                      | Area Scienze Politiche 'Cuomo                                                                                                    |                                                                                                    |                                                                                                    |
| Biblioteca                      | Area di Scienza Social                                                                                                    |                                                                                                    |                                                                                                    |
| - Standard TC                   | Mean in Polaine portisinen                                                                                                    |                                                                                                    |                                                                                                    |